# Implemente o roteamento de trânsito da ACI (multipod)

| Contents                 |
|--------------------------|
| Introdução               |
| Pré-requisitos           |
| Requisitos               |
| Componentes Utilizados   |
| Informações de Apoio     |
| Configurar               |
| Diagrama de Rede         |
| Configurações            |
| Informações Relacionadas |

## Introdução

Este documento descreve como configurar o roteamento de trânsito em um ambiente multipod da Application Centric Infrastructure (ACI).

## Pré-requisitos

#### Requisitos

A Cisco recomenda que você tenha conhecimento destes tópicos:

- 1. ACI multipod
- 2. L3Saída
- 3. Contratos
- 4. Protocolos de Roteamento

#### **Componentes Utilizados**

As informações neste documento são baseadas nestas versões de software e hardware:

- 1. 2 switches N5K-C5548UP, ambos no NXOS versão 7.3(8) (usados como roteadores externos)
- 1 switch leaf N9K-C9332PQ e 1 switch leaf N9K-C93108TC-EX, ambos na versão 14.2(7f) do ACI
- 3. 2 switches spine N9K-C9336PQ, ambos na versão 14.2(7f) da ACI
- 4. 1 switch N9K-C9232C (usado como dispositivo IPN) no NXOS versão 10.3(3)

As informações neste documento foram criadas usando os dispositivos acima em um ambiente de

laboratório específico. Todos os dispositivos utilizados neste documento foram iniciados com uma configuração (padrão) inicial. Se a rede estiver ativa, certifique-se de que você entenda o impacto potencial de qualquer comando.

## Informações de Apoio

No roteamento em trânsito, a estrutura da Cisco ACI anuncia as rotas aprendidas de uma conexão L3Out (L3Out) de Camada 3 para outra conexão L3Out. Os domínios externos de Camada 3 correspondem à estrutura nos switches leaf de borda. A estrutura é um domínio de protocolo de gateway de borda multiprotocolo (MP-BGP) de trânsito entre os correspondentes.

# Configurar

#### Diagrama de Rede

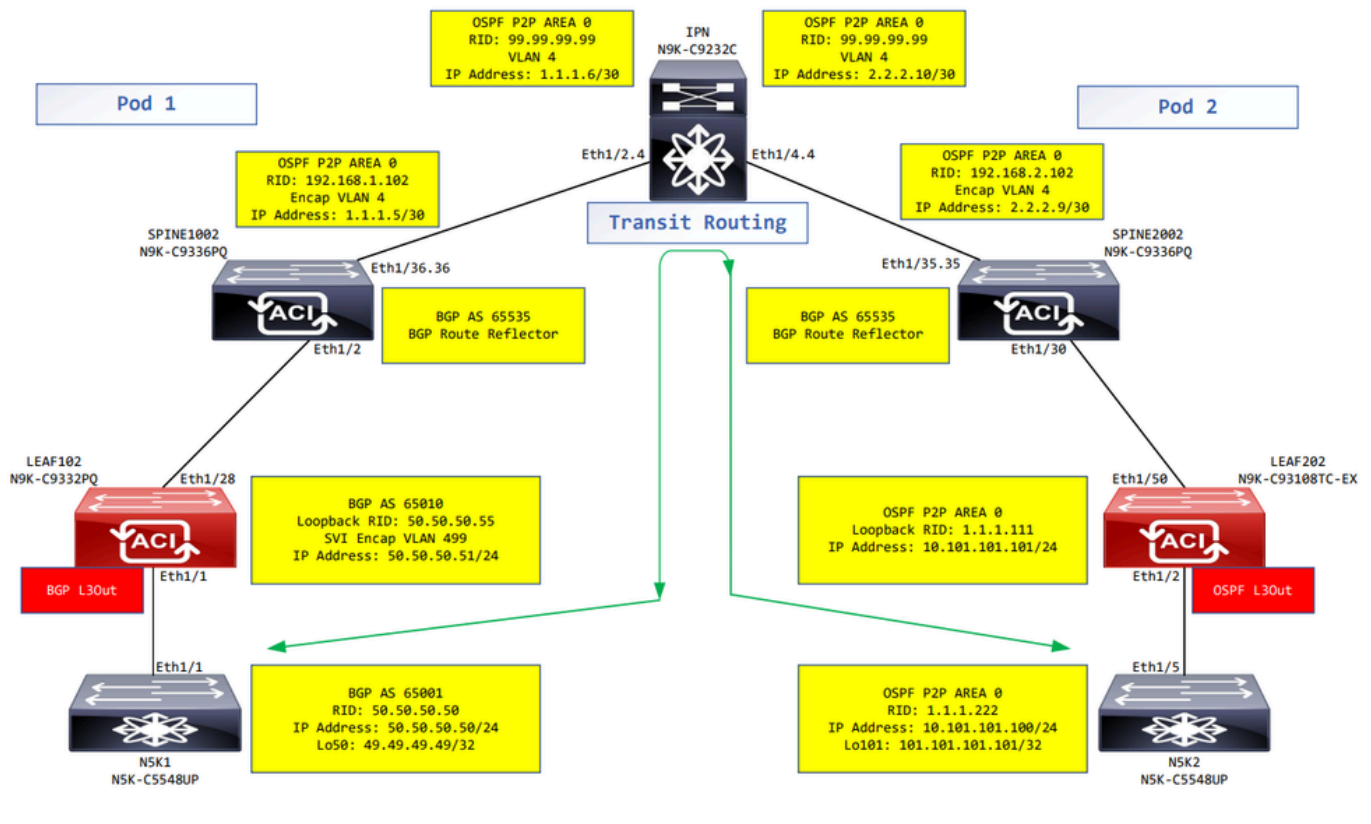

Diagrama de Rede

### Configurações

Um perfil de nó lógico é usado para identificar o switch leaf que está conectado a redes externas e que pode implantar o protocolo de roteamento ou rotas estáticas para ele. Para exibir o perfil do nó lógico na L3Out, navegue até o Tenant > Networking > L3Outs > L3Out > Logical Node Profiles > Logical Node Profile conforme mostrado na imagem.

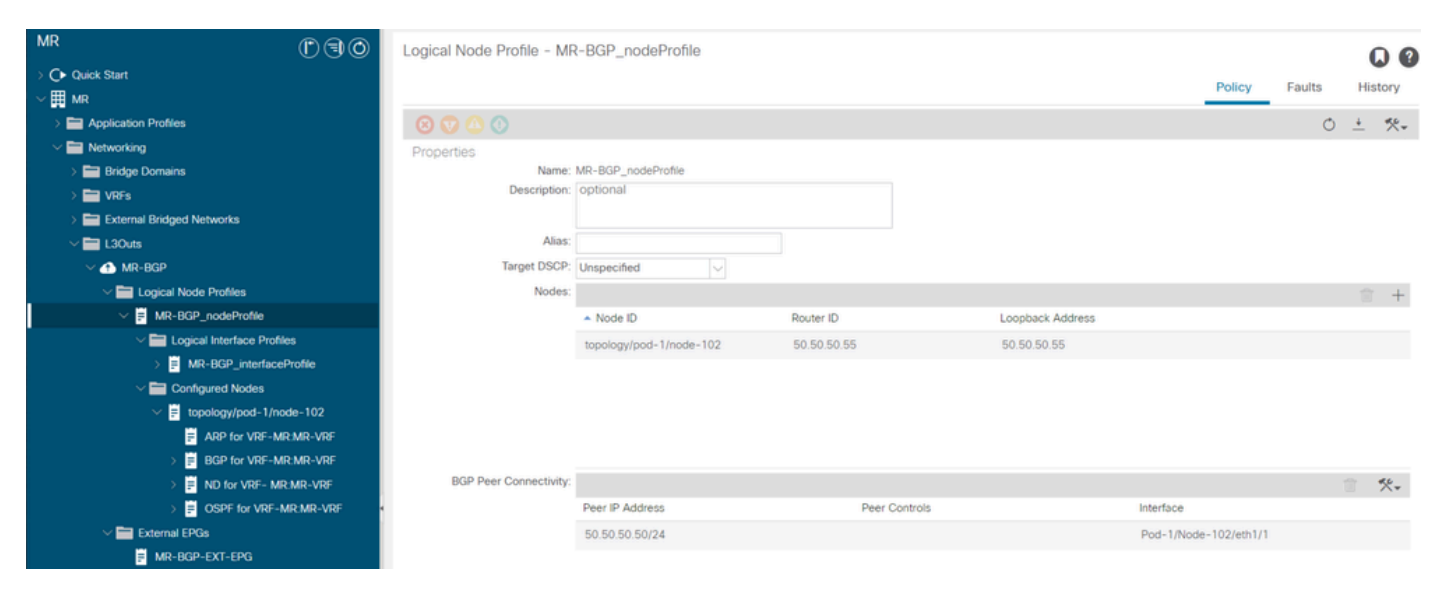

Perfil de nó lógico para LEAF102

| MR ( ) ( )                     | Logical Node Profile - MR    | R-OSPF_nodeProfile          |           |                  |        |        | (        |      |
|--------------------------------|------------------------------|-----------------------------|-----------|------------------|--------|--------|----------|------|
| > C► Quick Start               |                              |                             |           |                  | Policy | Faults | His      | tory |
| Application Profiles           | 8 👽 🛆 🕚                      |                             |           |                  |        | Ő      | <u>+</u> | **-  |
| V 🚞 Networking                 | Properties                   |                             |           |                  |        |        |          |      |
| > 🧱 Bridge Domains             | Name:                        | MR-OSPF_nodeProfile         |           |                  |        |        |          |      |
| > 🧮 VRFs                       | Description:                 | optional                    |           |                  |        |        |          |      |
| > 🚞 External Bridged Networks  |                              |                             |           |                  |        |        |          |      |
| ✓                              | Alias:                       |                             |           |                  |        |        |          |      |
| > 🚯 MR-BGP                     | Target DSCP:                 | Unspecified 🗸               |           |                  |        |        |          |      |
| > 🚯 MR-EIGRP                   | Nodes:                       |                             |           |                  |        |        |          | +    |
| V 🔿 MR-OSPF                    |                              | <ul> <li>Node ID</li> </ul> | Router ID | Loopback Address |        |        |          |      |
| Logical Node Profiles          |                              | topology/pod-2/node-202     | 1.1.1.111 | 1.1.1.111        |        |        |          |      |
| V F MR-OSPF_nodeProfile        |                              |                             |           |                  |        |        |          |      |
| V 🔚 Logical Interface Profiles |                              |                             |           |                  |        |        |          |      |
| > # MR-OSPF_interfaceProfile   |                              |                             |           |                  |        |        |          |      |
| Configured Nodes               |                              |                             |           |                  |        |        |          |      |
| ✓                              |                              |                             |           |                  |        |        |          |      |
| ARP for VRF-MR:MR-VRF          | Create BGP Protocol Profile: |                             |           |                  |        |        |          |      |
| BGP for VRF-MR:MR-VRF          |                              |                             |           |                  |        |        |          |      |
| > 📮 ND for VRF- MR:MR-VRF      |                              |                             |           |                  |        |        |          |      |
| > = OSPF for VRF-MR:MR-VRF     |                              |                             |           |                  |        |        |          |      |
| V 🚞 External EPGs              |                              |                             |           |                  |        |        |          |      |
| MR-OSPF-EXT-EPG                |                              |                             |           |                  |        |        |          |      |

Perfil de nó lógico para LEAF202

Um perfil de interface lógica é usado para identificar a interface L3Out que se conecta ao dispositivo externo. Você vê vários elementos de função que são definidos para roteamento e encaminhamento virtual (VRF): Address Resolution Protocol (ARP), Border Gateway Protocol (BGP), Neighbor Discovery e Open Shortest Path First (OSPF) como consequência de ambos os perfis. Para exibir o perfil da interface lógica na L3Out, navegue até o Tenant > Networking > L3Outs > L3Out > Logical Node Profile > Logical Interface Profile > Logical Interface Profile. Nesses exemplos, um SVI é configurado no perfil de interface lógica.

| MR (*) 🕄 🔘                                                                                                    | Logical Interface Prof   | le - MR-BGP_ | nterfaceProfile |                         |                |                      |               |          | 0 0              |
|----------------------------------------------------------------------------------------------------|--------------------------|--------------|-----------------|-------------------------|----------------|----------------------|---------------|----------|------------------|
| Quick Start                                                                                                    |                          |              |                 |                         |                |                      |               | Policy   | Faults History   |
| ∼ 🗒 MR                                                                                                    |                          |              |                 |                         |                |                      |               |          | ,                |
| > Application Profiles                                                                                                    |                          |              |                 |                         | General R      | outed Sub-Interface: | s Routed Int  | erfaces  | SVI Floating SVI |
| V Networking                                                                                                    | 0000                     |              |                 |                         |                |                      |               |          | O +              |
| > 🚞 Bridge Domains                                                                                                    |                          |              |                 |                         |                |                      |               |          | 0 -              |
| > 🚞 VRFs                                                                                                    |                          |              |                 |                         |                |                      |               |          | ☆ +              |
| External Bridged Networks                                                                                                    | <ul> <li>Path</li> </ul> | Side A IP    | Side B IP       | Secondary IP<br>Address | IP Address     | MAC Address          | MTU (bytes)   | Encap    | Encap Scope      |
| V 🚞 L3Outs                                                                                                    | Pod=1/Node=102/eth1/1    |              |                 |                         | 50 50 50 51/24 | 00-22-RD-E8-19-FE    | inherit       | vlan-499 | Local            |
| V 🚯 MR-BGP                                                                                                    | POG- 1/10000- 102/0011/1 |              |                 |                         | 50.50.50.51724 | 00.22.00.10.13.11    | I I I I I I I | 1011-400 | 2000             |
| Logical Node Profiles                                                                                                    |                          |              |                 |                         |                |                      |               |          |                  |
| V = MR-BGP_nodeProfile                                                                                                    |                          |              |                 |                         |                |                      |               |          |                  |
| Cogical Interface Profiles                                                                                                    |                          |              |                 |                         |                |                      |               |          |                  |
| > 🖶 MR-BGP_interfaceProfile                                                                                                    |                          |              |                 |                         |                |                      |               |          |                  |
| Configured Nodes                                                                                                    |                          |              |                 |                         |                |                      |               |          |                  |
| ✓                                                                                                    |                          |              |                 |                         |                |                      |               |          |                  |
| ARP for VRF-MR:MR-VRF                                                                                                    |                          |              |                 |                         |                |                      |               |          |                  |
| BGP for VRF-MR:MR-VRF                                                                                                    |                          |              |                 |                         |                |                      |               |          |                  |
| > 🗧 ND for VRF- MR:MR-VRF                                                                                                    |                          |              |                 |                         |                |                      |               |          |                  |
| > 🗧 OSPF for VRF-MR:MR-VRF                                                                                                    |                          |              |                 |                         |                |                      |               |          |                  |
| V 🚞 External EPGs                                                                                                    |                          |              |                 |                         |                |                      |               |          |                  |
| MR-BGP-EXT-EPG                                                                                                    |                          |              |                 |                         |                |                      |               |          |                  |
| The second second se |                          |              |                 |                         |                |                      |               |          |                  |

Perfil de interface lógica para LEAF102, eth1/1

| MR                                | $\bigcirc$        | Logical Interface Profile | - MR-OSPF_interfaceF | Profile              |                    |                       |               | 0.0          |
|-----------------------------------|-------------------|---------------------------|----------------------|----------------------|--------------------|-----------------------|---------------|--------------|
| > C+ Quick Start                  |                   |                           |                      |                      |                    |                       | Policy Faults | History      |
| ∼ III MR                          |                   |                           |                      |                      |                    |                       |               |              |
| > E Application Profiles          |                   |                           |                      | Gen                  | eral Routed Sub-In | terfaces Routed Inter | rfaces SVI    | Floating SVI |
| V 🖿 Networking                    |                   |                           |                      |                      |                    |                       |               | <b>0</b> +   |
| > Endge Domains                   |                   |                           |                      |                      |                    |                       |               | 0 -          |
| > 🖿 VRFs                          |                   |                           |                      |                      |                    |                       |               | 1 +          |
| External Bridged Networks         |                   | <ul> <li>Path</li> </ul>  | IP Address           | Secondary IP Address | MAC Address        | MTU (bytes)           | PTP           |              |
| V 🔚 L3Outs                        |                   | Pod-2/Node-202/eth1/2     | 10.101.101.101/24    |                      | 00:22:BD:F8:19:FF  | 9000                  | Disabled      |              |
| > 🚯 MR-BGP                        |                   |                           |                      |                      |                    |                       |               |              |
| > 🚹 MR-EIGRP                      |                   |                           |                      |                      |                    |                       |               |              |
| V 📤 MR-OSPF                       |                   |                           |                      |                      |                    |                       |               |              |
| Logical Node Profiles             |                   |                           |                      |                      |                    |                       |               |              |
| V = MR-OSPF_nodeProfile           |                   |                           |                      |                      |                    |                       |               |              |
| V 🖿 Logical Interface Profile     | s                 |                           |                      |                      |                    |                       |               |              |
| > # MR-OSPF_interface             | Profile           |                           |                      |                      |                    |                       |               |              |
| Configured Nodes                  |                   |                           |                      |                      |                    |                       |               |              |
| ✓                                 | le-202            |                           |                      |                      |                    |                       |               |              |
| ARP for VRF-MR                    | :MR-VRF           |                           |                      |                      |                    |                       |               |              |
| > 📕 BGP for VRF-MR                | MR-VRF            |                           |                      |                      |                    |                       |               |              |
| > 🗧 ND for VRF- MR:               | MR-VRF            |                           |                      |                      |                    |                       |               |              |
| > 🗧 OSPF for VRF-MI               | R:MR-VRF          |                           |                      |                      |                    |                       |               |              |
| External EPGs                     |                   |                           |                      |                      |                    |                       |               |              |
| MR-OSPF-EXT-EPG                   |                   |                           |                      |                      |                    |                       |               |              |
| > 🚞 Route map for import and expe | ort route control |                           |                      |                      |                    |                       |               |              |

Perfil de interface lógica para LEAF202, eth1/2

Um perfil de instância de EPG externo (EPG externo, EPG L3Out) representa um grupo de subredes externas que têm o mesmo comportamento de segurança. Outras sub-redes também podem se associar a outros escopos, que definem o comportamento de roteamento para essa sub-rede. Para exibir o EPG externo na L3Out, navegue até o Tenant > Networking > L3Outs > L3Out > External EPGs > External EPG conforme mostrado na imagem.

| MR (r) (R) (R)                                | External EPG Insta      | nce Profile - MR-BG            | P-EXT-EPG                |      |           |             |                 |             |                 |        |     |
|-----------------------------------------------|-------------------------|--------------------------------|--------------------------|------|-----------|-------------|-----------------|-------------|-----------------|--------|-----|
| O Quick Start                                 |                         |                                |                          |      | Dellass   | Onesting    | Charles         | 1. In a lab | Faults          | 4      |     |
| ∼ ∰ MR                                        |                         |                                |                          |      | Policy    | Operational | Stats           | Health      | Faults          | Hist   | bry |
| > E Application Profiles                      |                         |                                |                          |      |           | Ge          | neral C         | ontracts    | Inherited (     | Contra | cts |
| V 🖿 Networking                                | 0000                    |                                |                          |      |           | _           |                 |             | ¢.              | 1      | 44  |
| > 🧰 Bridge Domains                            |                         |                                |                          |      |           |             |                 |             | 0               | ÷      | X.  |
| > 🥅 VRFs                                      | Properties              | ND DOD 517 500                 |                          |      |           |             |                 |             |                 |        |     |
| > 🚞 External Bridged Networks                 | Name:<br>Alias:         | MR-BGP-EXT-EPG                 |                          |      |           |             |                 |             |                 |        | - î |
| 🗸 🚞 L3Outs                                    | Tage:                   |                                |                          |      |           |             |                 |             |                 |        |     |
| V 🚯 MR-BGP                                    | Tayla.                  | enter tags separated by comma  |                          |      |           |             |                 |             |                 |        |     |
| Logical Node Profiles                         | Global Alias:           |                                |                          |      |           |             |                 |             |                 |        |     |
| V 📮 MR-BGP_nodeProfile                        | Description:            | optional                       |                          |      |           |             |                 |             |                 |        |     |
| Logical Interface Profiles                    |                         |                                |                          |      |           |             |                 |             |                 |        |     |
| > 🗧 MR-BGP_interfaceProfile                   | pcTag:                  | 49159                          |                          |      |           |             |                 |             |                 |        |     |
| Configured Nodes                              | Contract Exception Tag: |                                |                          |      |           |             |                 |             |                 |        |     |
| topology/pod-1/node-102                       | Configured VRF Name:    | MR-VRF                         |                          |      |           |             |                 |             |                 |        |     |
| ARP for VRF-MR:MR-VRF                         | Resolved VRF:           | uni/tn-MR/ctx-MR-VRF           |                          |      |           |             |                 |             |                 |        |     |
| BGP for VRF-MR:MR-VRF                         | QoS Class:              | Unspecified                    | ×                        |      |           |             |                 |             |                 |        |     |
| > D for VRF- MR:MR-VRF                        | Target DSCP:            | Unspecified                    | $\sim$                   |      |           |             |                 |             |                 |        |     |
| > OSPF for VRF-MR:MR-VRF                      | Configuration Status:   | applied                        |                          |      |           |             |                 |             |                 |        |     |
| External EPGs                                 | Configuration Issues:   |                                | \<br>\                   |      |           |             |                 |             |                 |        |     |
| MR-BGP-EXT-EPG                                | Preferred Group Member: | Exclude                        | )                        |      |           |             |                 |             |                 |        | . I |
| Route map for import and export route control | Subnets:                |                                |                          |      |           |             |                 |             |                 | F +    |     |
| > A MR-EIGRP                                  |                         | <ul> <li>IP Address</li> </ul> | Scope                    | Name | Aggregate | e R         | oute Control Pr | rofile F    | toute Summariza | tion   |     |
| > 🚯 MR-OSPF                                   |                         | 49.49.49.49/32                 | External Subnets for th. |      |           |             |                 |             |                 |        |     |

Perfil de instância de EPG externo para MR-BGP L3Out

| MR DISO                                           | External EPG Insta      | nce Profile - MR-OS            | SPF-EXT-EPG             |      |           |             |                   |                     |                   | 0.0       |
|---------------------------------------------------|-------------------------|--------------------------------|-------------------------|------|-----------|-------------|-------------------|---------------------|-------------------|-----------|
| O Quick Start                                     |                         |                                |                         |      | Dellass   | Operational | Chate             | Line lith           | Faults            |           |
| · ∨ ∰ MR                                          |                         |                                |                         |      | Policy    | Operational | Stats             | nealth              | Faults            | history   |
| > E Application Profiles                          |                         |                                |                         |      |           | G           | eneral Co         | ntracts             | Inherited C       | >ontracts |
| V 🚞 Networking                                    | 0000                    |                                |                         |      |           | _           |                   |                     | <i>A</i> .        | 1 44      |
| > 🔤 Bridge Domains                                |                         |                                |                         |      |           |             |                   |                     | 0                 | - X*      |
| > 🚞 VRFs                                          | Properties              | ND OODE EVE EDO                |                         |      |           |             |                   |                     |                   |           |
| > 🚞 External Bridged Networks                     | Alias:                  | MR-USPF-EXT-EPG                |                         |      |           |             |                   |                     |                   | - î       |
| ✓                                                 | Taos                    |                                |                         |      |           |             |                   |                     |                   |           |
| > 🚯 MR-BGP                                        | 1095.                   | enter tags separated by comm   | Ϋ́.                     |      |           |             |                   |                     |                   |           |
| > 合 MR-EIGRP                                      | Global Alias:           |                                |                         |      |           |             |                   |                     |                   |           |
| ✓                                                 | Description:            | optional                       |                         |      |           |             |                   |                     |                   |           |
| 🗸 🚞 Logical Node Profiles                         |                         |                                |                         |      |           |             |                   |                     |                   |           |
| V 📕 MR-OSPF_nodeProfile                           | pcTag:                  | 49156                          |                         |      |           |             |                   |                     |                   |           |
| Logical Interface Profiles                        | Contract Exception Tag: |                                |                         |      |           |             |                   |                     |                   |           |
| > 🗧 MR-OSPF_interfaceProfile                      | Configured VRF Name:    | MR-VRF                         |                         |      |           |             |                   |                     |                   |           |
| Configured Nodes                                  | Resolved VRF:           | uni/tn-MR/ctx-MR-VRF           |                         |      |           |             |                   |                     |                   |           |
| ✓                                                 | QoS Class:              | Unspecified                    |                         |      |           |             |                   |                     |                   |           |
| ARP for VRF-MR:MR-VRF                             | larget DSCP:            | Unspecified                    | $\sim$                  |      |           |             |                   |                     |                   |           |
| BGP for VRF-MR:MR-VRF                             | Configuration Status:   | applied                        |                         |      |           |             |                   |                     |                   |           |
| > 🗧 ND for VRF- MR:MR-VRF                         | Dreferred Group Member  | Exclusion Includes             |                         |      |           |             |                   |                     |                   |           |
| > = OSPF for VRF-MR:MR-VRF                        | Preferred Group Member. | Exclude                        | )                       |      |           |             |                   |                     |                   |           |
| ✓                                                 | Subnets:                |                                |                         |      |           |             |                   |                     |                   | +         |
| MR-OSPF-EXT-EPG                                   |                         | <ul> <li>IP Address</li> </ul> | Scope                   | Name | Aggregate | e f         | Route Control Pro | file Routi<br>Polic | e Summariza'<br>Y | tion      |
| > E Route map for import and export route control |                         | 101.101.101.101/32             | External Subnets for th | L    |           |             |                   |                     |                   |           |

Perfil de instância de EPG externo para MR-OSPF L3Out

Nesses exemplos, o MR-PERMIT-ICMPcontrato é aplicado como um contrato fornecido e consumido em ambos os EPGs externos.

| MR                                 | 00                | External EPG         | Instance Prof | ile - MR-BGP-EX | T-EPG         |            |             |                   |           |             | 00        |
|------------------------------------|-------------------|----------------------|---------------|-----------------|---------------|------------|-------------|-------------------|-----------|-------------|-----------|
| > C+ Quick Start                   |                   |                      |               |                 |               |            | Policy      | Operational State | Health    | Coulte      | History   |
| ∼ III MR                           |                   |                      |               |                 |               |            | Toncy       | operational out   | - Hound   | rudita      | Thatary   |
| > Application Profiles             |                   |                      |               |                 |               |            |             | General           | Contracts | Inherited C | Contracts |
| V 🖿 Networking                     |                   | THealthy O           |               |                 |               |            |             |                   |           | 0           | + 46      |
| > 🧮 Bridge Domains                 |                   | Name                 | Tenant        | Tenant Alias    | Contract Type | Provided / | OoS Class   | State             | Lobel     | Subia       | - ^*      |
| > 🧮 VRFs                           |                   | Name                 | * renam       | Tenant Alias    | contract type | Consumed   | Q03 Glass   | State             | Laber     | Subje       | Ct Laber  |
| External Bridged Networks          |                   | G Contract Type: Con | tract         |                 |               |            |             |                   |           |             |           |
| V 🚞 L3Outs                         |                   | MR-PERMIT-ICMP       | MR            |                 | Contract      | Provided   | Unspecified | formed            |           |             |           |
| V 🛧 MR-BGP                         |                   | MR-PERMIT-ICMP       | MR            |                 | Contract      | Consumed   | Unspecified | formed            |           |             |           |
| Logical Node Profiles              |                   | inter Ethilt Tom     | inter-        |                 | Contract      | Consumou   | Chapterined | North Co          |           |             |           |
| V 🗧 MR-BGP_nodeProfile             |                   |                      |               |                 |               |            |             |                   |           |             |           |
| Logical Interface Profile:         | s                 |                      |               |                 |               |            |             |                   |           |             |           |
| > E MR-BGP_interfacePr             | rofile            |                      |               |                 |               |            |             |                   |           |             |           |
| Configured Nodes                   |                   |                      |               |                 |               |            |             |                   |           |             |           |
| topology/pod-1/nod                 | le-102            |                      |               |                 |               |            |             |                   |           |             |           |
| F ARP for VRF-MR                   | MR-VRF            |                      |               |                 |               |            |             |                   |           |             |           |
| > 🗧 BGP for VRF-MR                 | :MR-VRF           |                      |               |                 |               |            |             |                   |           |             |           |
| > P ND for VRF- MR                 | MR-VRF            |                      |               |                 |               |            |             |                   |           |             |           |
| > 🗧 OSPF for VRF-MI                | R:MR-VRF          |                      |               |                 |               |            |             |                   |           |             |           |
| V 🚞 External EPGs                  |                   |                      |               |                 |               |            |             |                   |           |             |           |
| MR-BGP-EXT-EPG                     |                   |                      |               |                 |               |            |             |                   |           |             |           |
| Route map for import and expension | ort route control |                      |               |                 |               |            |             |                   |           |             |           |

Contrato MR-PERMIT-ICMP aplicado ao MR-BGP-EXT-EPG

| MR                            | 🗈 🕄 🔘 💿 External El | PG Instance Pro            | file - MR-OSPF-EX | T-EPG         |           |             |               |             | 0.0                 |
|-------------------------------|---------------------|----------------------------|-------------------|---------------|-----------|-------------|---------------|-------------|---------------------|
| → C+ Quick Start<br>→ 田 MR    |                     |                            |                   |               |           | Policy      | Operational S | tats Health | Faults History      |
| > E Application Profiles      |                     |                            |                   |               |           |             | General       | Contracts   | Inherited Contracts |
| V 🖿 Networking                | China Marakhar 📿    |                            |                   |               |           |             |               | -           | A 1 40              |
| > 🚞 Bridge Domains            | Vielantity 🕑        |                            | Transfer Miles    | Contrast Tora | Devided ( | 0.0         | C1-1-         | l ab al     |                     |
| > 🚞 VRFs                      | Name                | <ul> <li>Tenant</li> </ul> | Tenant Alias      | Contract Type | Consumed  | QoS Class   | s State       | Label       | Subject Label       |
| > 🧱 External Bridged Networks | G Contract Type: 0  | Contract                   |                   |               |           |             |               |             |                     |
| V 🚞 L3Outs                    | MR-PERMIT-ICM       | P MR                       |                   | Contract      | Provided  | Unspecified | formed        |             |                     |
| > 🚯 MR-BGP                    | MD. DEDMIT. JOM     | 0 MD                       |                   | Contract      | Consumed  | Unconsified | formed        |             |                     |
| > 合 MR-EIGRP                  | MR-PERMIT-IGM       | PINE                       |                   | Contract      | Consumed  | Unspecified | Tormed        |             |                     |
| V 🛧 MR-OSPF                   |                     |                            |                   |               |           |             |               |             |                     |
| Logical Node Profiles         |                     |                            |                   |               |           |             |               |             |                     |
| V MR-OSPF_nodeProfile         |                     |                            |                   |               |           |             |               |             |                     |
| Logical Interface Profiles    |                     |                            |                   |               |           |             |               |             |                     |
| > 🗧 MR-OSPF_interfaceP        | rofile              |                            |                   |               |           |             |               |             |                     |
| Configured Nodes              |                     |                            |                   |               |           |             |               |             |                     |
| ✓                             | -202                |                            |                   |               |           |             |               |             |                     |
| ARP for VRF-MR1               | /IR-VRF             |                            |                   |               |           |             |               |             |                     |
| BGP for VRF-MR:               | MR-VRF              |                            |                   |               |           |             |               |             |                     |
| > 🚽 ND for VRF- MR:N          | IR-VRF              |                            |                   |               |           |             |               |             |                     |
| > 🚽 OSPF for VRF-MR           | :MR-VRF             |                            |                   |               |           |             |               |             |                     |
| 🗸 🚞 External EPGs             |                     |                            |                   |               |           |             |               |             |                     |
| MR-OSPF-EXT-EPG               |                     |                            |                   |               |           |             |               |             |                     |
| Route map for import and expo | rt route control    |                            |                   |               |           |             |               |             |                     |

Contrato MR-PERMIT-ICMP aplicado ao MR-OSPF-EXT-EPG

Ligado LEAF102, o BGP é estabelecido com o vizinho 50.50.50 e está recebendo a rede externa 49.49.49/32.

| MR ( ) ( )                      | BGP Peer Entry | y - 50.50.50.                     | 50                       |          |    |                           |                                 |                                                   |                          |                 | 0          | 0  |
|---------------------------------|----------------|-----------------------------------|--------------------------|----------|----|---------------------------|---------------------------------|---------------------------------------------------|--------------------------|-----------------|------------|----|
| O Quick Start                   |                |                                   |                          |          |    |                           |                                 |                                                   |                          |                 | w          |    |
| ∼ III MR                        |                |                                   |                          |          |    |                           | General                         | Address                                           | Health                   | Faults          | History    |    |
| > E Application Profiles        |                |                                   |                          |          |    |                           |                                 |                                                   |                          |                 | 0          | ŧ. |
| V I Networking                  | Properties     |                                   |                          |          |    |                           |                                 |                                                   |                          |                 |            | 1  |
| > 🧮 Bridge Domains              | 1              | /rf Name: MR:MF                   | R-VRF                    |          |    | Last Dasat By Lis         | 1070-01-01                      | T00-00-00 000+                                    | 00-00                    |                 |            | I  |
| > 🧮 VRFs                        | BG             | P Version: BGP V                  | ersion 4                 |          |    | Major Error Reset By Us   | : None                          | 100.00.00.000                                     | 00.00                    |                 |            | I  |
| > 🧱 External Bridged Networks   | Remote         | Router Id: 50.50.                 | 50.50                    |          |    | Minor Error Reset By Us   | None                            |                                                   |                          |                 |            | I  |
| ✓                               | В              | GP State: Establi                 | shed<br>07-27T17-17-22 # | 93+00:00 |    | Last Error Value By Us    | : 0                             |                                                   |                          |                 |            | I  |
| V 🚯 MR-BGP                      | Re             | mote As: 65001                    | 07-27117-17-22-4         | 30-00.00 |    | Last Error Len By Us      | : 0                             |                                                   |                          |                 |            | I  |
| V 🔚 Logical Node Profiles       | Updat          | e Source: vlan14                  |                          |          |    | Last Error Data By Us     | :<br>- 1970-01-01               | T00-00-00 000+                                    | 00:00                    |                 |            | I  |
| V R MR-BGP nodeProfile          | Restart Time A | dvertised Default                 | t                        |          |    | Aajor Error Reset By Peer | : None                          | 100.00.00.000                                     | 00.00                    |                 |            | I  |
| V E Logical Interface Profiles  | н              | old Time: 180                     |                          |          | P. | Ainor Error Reset By Peer | : None                          |                                                   |                          |                 |            | I  |
| ✓                               | Keepaliv       | e Interval: 60                    |                          |          |    | Last Error Value By Peer  | : 0                             |                                                   |                          |                 |            |    |
| BGP Peer Connectivity Profile 5 |                | Neighbor: 50.50.                  | 50.50                    |          |    | Last Error Len By Peer    | : 0                             |                                                   |                          |                 |            | I  |
| V E Configured Nodes            | D              | Link: eBGP                        |                          |          |    | Capabilities Advertised   | : AS4 capable                   | .Dynamic.Dynam                                    | ic graceful res          | tart.Dynamic    |            | I  |
| Standary/and-1/node-102         | Shutdow        | n Reason: Unspe                   | cified                   |          |    |                           | multiprotocol<br>helper IPv4 u  | Dynamic old, Dynamic old, Dynamic ast, Refresh, R | namic refresh,<br>efresh | Graceful restar | t          | I  |
| ARP for VRF-MR-MR-VRF           | State          | e Reason: none                    |                          |          |    | Capabilities Received     | AS4 capable                     | Capability param                                  | eter, Dynamic,           | Dynamic grace   | eful       | I  |
|                                 | Directly       | Attached vian14                   |                          |          |    |                           | restart,Dynar<br>restart,IPv4 u | nic multiprotocol<br>inicast,Refresh,R            | ,Dynamic old,[<br>efresh | Dynamic refres  | h,Graceful | I  |
|                                 | Tcp Md5 Authe  | internace.<br>intication: disable | br                       |          |    |                           |                                 |                                                   |                          |                 |            | I  |
|                                 | Connection Es  | tablished: 1                      |                          |          |    |                           |                                 |                                                   |                          |                 |            | I  |
| 50 50 50 50                     | Connection     | Dropped: 0                        |                          |          |    |                           |                                 |                                                   |                          |                 |            | I  |
|                                 | Connection     | Attempts: na                      |                          |          |    |                           |                                 |                                                   |                          |                 |            | I  |
|                                 |                |                                   |                          |          |    |                           |                                 |                                                   |                          |                 |            | I  |
|                                 | Message Stat   | tistics                           |                          |          |    |                           |                                 |                                                   |                          |                 |            | I  |
| MD-R/2D-EVT-ED2                 |                | Sent                              | Rcvd                     |          |    |                           |                                 |                                                   |                          |                 |            | I  |
| mix-bdr-ext-erd                 | Opens          | 1                                 | 1                        |          |    |                           |                                 |                                                   |                          |                 |            | I  |
|                                 | Notifications  | 0                                 | 0                        |          |    |                           |                                 |                                                   |                          |                 |            | I  |
|                                 | Lindates       | 0                                 | 2                        |          |    |                           |                                 |                                                   |                          |                 |            | I  |
| MR-OSPF-BGP                     | opulates       |                                   | 4<br>1000                |          |    |                           |                                 |                                                   |                          |                 |            | ı  |
| Dot10 Turonelit                 | Keepalives     | 1692                              | 1689                     |          |    |                           |                                 |                                                   |                          |                 |            | I  |
|                                 | Route Refresh  | 0                                 | 0                        |          |    |                           |                                 |                                                   |                          |                 |            | 1  |
|                                 | Capability     | 1                                 | 1                        |          |    |                           |                                 |                                                   |                          |                 |            | I  |
| > En Services                   | Total          | 1702                              | 1693                     |          |    |                           |                                 |                                                   |                          |                 |            | 1  |
|                                 | Total bytes    | 32485                             | 32186                    |          |    |                           |                                 |                                                   |                          |                 |            |    |
|                                 | Bytes in queue | 0                                 | 0                        |          |    |                           |                                 |                                                   |                          |                 |            |    |
|                                 | Next Hop       |                                   | -                        |          |    |                           |                                 |                                                   |                          |                 |            |    |
|                                 | and they are   |                                   |                          |          |    |                           |                                 |                                                   |                          |                 |            |    |
|                                 |                | Refcount:                         |                          |          |    |                           |                                 |                                                   |                          |                 |            | w  |

Entrada de par BGP em LEAF102

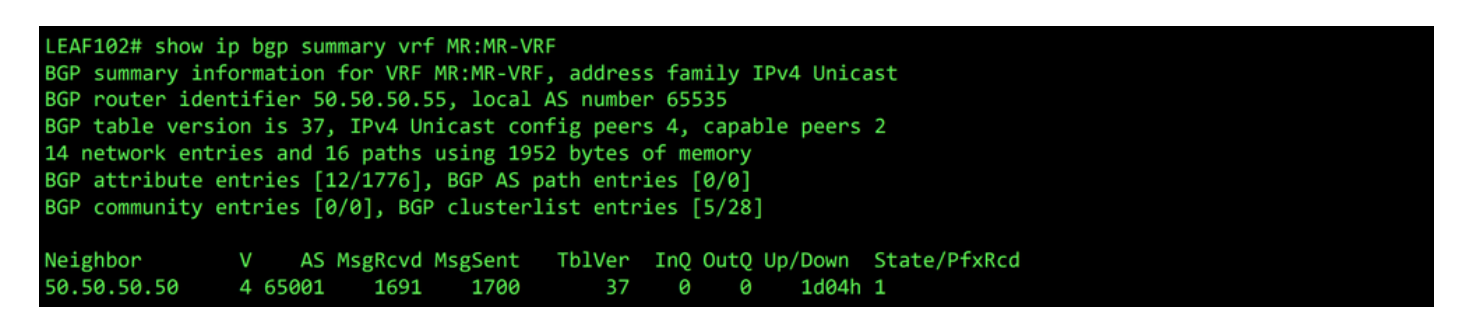

Resumo do BGP para VRF MR:MR-VRF no LEAF102

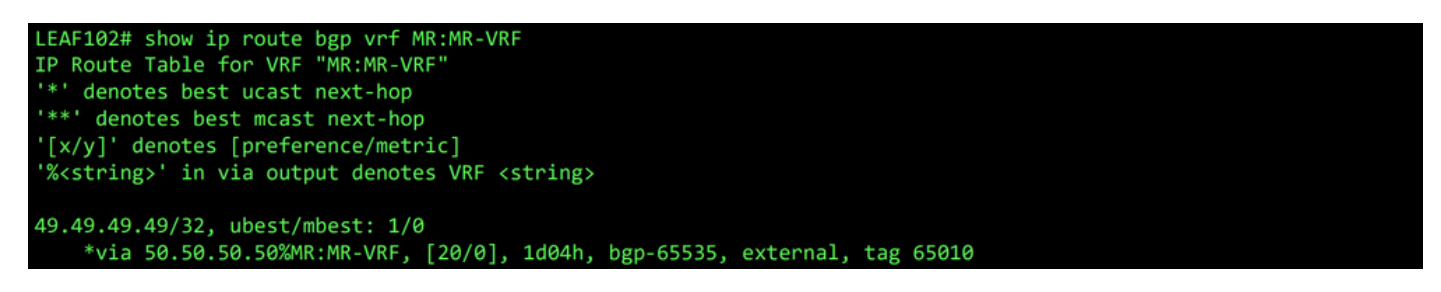

Rota BGP para VRF MR:MR-VRF em LEAF102

Ligado LEAF202, o OSPF é estabelecido com o vizinho 1.1.1.222 e está recebendo a rede externa 101.101.101.101/32.

| MR () () () ()                                    | OSPF - MR:MR-VRF                |                         |                       |                             |                |                 | 0.0            |
|---------------------------------------------------|---------------------------------|-------------------------|-----------------------|-----------------------------|----------------|-----------------|----------------|
| ⇒ O+ Quick Start<br>< ⊞ MR                        |                                 |                         |                       | G                           | ieneral Health | n Faults        | History        |
| > E Application Profiles                          | 8 👽 🛆 🕦                         |                         |                       |                             |                |                 | 0 +            |
| 🗸 🚞 Networking                                    | PROPERTIES                      |                         | STATS                 |                             |                |                 |                |
| > 🚞 Bridge Domains                                | Name: MR:M                      | R-VRF                   | Int                   | erface Count: 2             |                |                 |                |
| > 🧮 VRFs                                          | Route ID: 1.1.1.                | 111                     | A                     | ctiveareacnt: 1             |                |                 |                |
| > 🧮 External Bridged Networks                     | Distance: 110                   |                         | Active M              | Issa Areacnt: 0             |                |                 |                |
| ✓ ➡ L3Outs                                        | Bandwidth Reference             |                         | Active                | Ext Areacht: 1              |                |                 |                |
| > 🚯 MR-BGP                                        | (Mbps): 40000                   | <sup>D</sup>            |                       | Extareacnt: 1               |                |                 |                |
| > 🚯 MR-EIGRP                                      | Operational State: Up           |                         | ,                     | Issa Areacnt: 0             |                |                 |                |
| V 🚯 MR-OSPF                                       |                                 |                         |                       | Stubareacnt: 0              |                |                 |                |
| V 🖿 Logical Node Profiles                         |                                 |                         |                       | Areacht: 1<br>Ext Lsacht: 1 |                |                 |                |
| ✓ ■ MR-OSPF_nodeProfile                           |                                 |                         | Op                    | aqas Lsacnt: 0              |                |                 |                |
| → → Logical Interface Profiles                    |                                 |                         |                       |                             |                |                 |                |
|                                                   | Neighbors                       |                         |                       |                             |                |                 |                |
| ✓                                                 | <ul> <li>Neighbor Id</li> </ul> | State                   | Peer Ip               |                             | Interface      |                 |                |
| topology/pod-2/node-202                           | 1.1.1.222                       | Full                    | 10.101.101            | 100                         | eth1/2         |                 |                |
| ARP for VRF-MR:MR-VRF                             | C C Page 1 Of 1 S               |                         | Objects Per Page: 15  |                             |                | Displaying Obje | cts 1 - 1 Of 1 |
| > 😸 BGP for VRF-MR:MR-VRF                         | Inter Protocol Route Leak       | Into OSPE               |                       |                             |                |                 |                |
| > 📄 ND for VRF- MR:MR-VRF                         |                                 |                         |                       |                             |                |                 |                |
| ✓                                                 | <ul> <li>Name</li> </ul>        | Redistribution Protocol | Route Map             | Scope                       | Asn            |                 |                |
| > 🚞 Areas                                         | MR:MR-VRF                       | BGP                     | exp-ctx-proto-2555906 | Inter protocol leak         | 6553           | 5               |                |
| Interfaces                                        | MR:MR-VRF                       | COOP                    | exp-ctx-st-2555906    | Inter protocol leak         | 1              |                 |                |
| Finterface eth1/2                                 | MR:MR-VRF                       | Direct                  | exp-ctx-st-2555906    | Inter protocol leak         | 1              |                 |                |
| E Interface Io1                                   | MR:MR-VRF                       | EIGRP                   | exp-ctx-proto-2555906 | Inter protocol leak         | 1              |                 |                |
| 🔚 Routes                                          | MR-MR-VRF                       | Static                  | exp-ctx-st-2555906    | Inter protocol leak         | 1              |                 |                |
| ✓ ➡ External EPGs                                 |                                 | 01010                   | onp on at 2000000     |                             |                |                 |                |
| MR-OSPF-EXT-EPG                                   |                                 |                         |                       |                             |                |                 |                |
| > 🚞 Route map for import and export route control |                                 |                         |                       |                             |                |                 |                |

Entrada de vizinho OSPF em LEAF202

| LEAF202# show i | p ospf neighbors vrf M | IR:MR-VRF |                |           |  |
|-----------------|------------------------|-----------|----------------|-----------|--|
| OSPF Process I  | D default VRF MR:MR-VR | RF        |                |           |  |
| Total number o  | f neighbors: 1         |           |                |           |  |
| Neighbor ID     | Pri State              | Up Time   | Address        | Interface |  |
| 1.1.1.222       | 1 FULL/ -              | 2d04h     | 10.101.101.100 | Eth1/2    |  |

Vizinho OSPF para VRF MR:MR-VRF no LEAF202

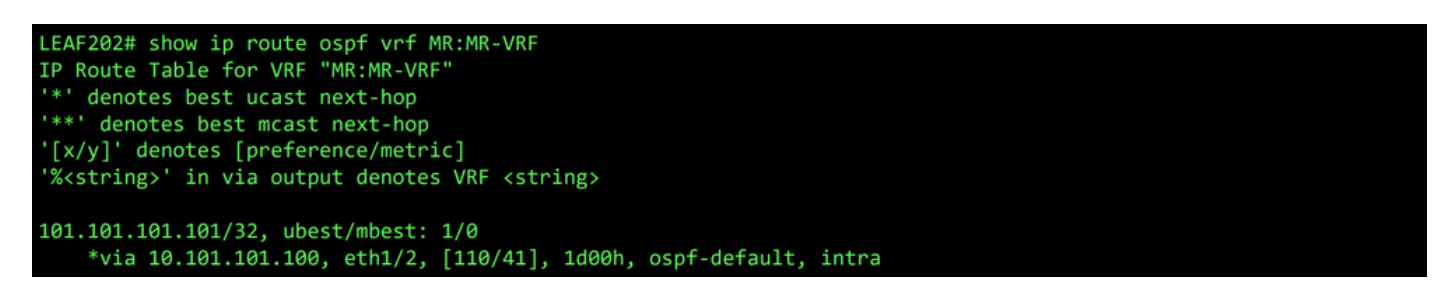

Rota OSPF para VRF MR:MR-VRF em LEAF202

Em ambos LEAF102 e LEAF202, a tabela MP-BGP para o VRF mostra a rede BGP externa, 49.49.49.49/32, mas aparece como externo em LEAF102 e interno em LEAF202. A rede externa OSPF, 101.101.101.101/32, também aparece nas tabelas BGP em ambos os switches leaf; em LEAF202 ele aparece como redistribuído do OSPF e em LEAF102 é mostrado como interno.

| LEAF102# show bgp vpr<br>BGP routing table inf<br>BGP table version is<br>Status: s-suppressed,<br>Path type: i-internal<br>Origin codes: i - IGF | v4 unicast vrf MR:N<br>formation for VRF ov<br>119, local router 1<br>x-deleted, S-stale<br>, e-external, c-cor<br>c, e - EGP, ? - inco | MR-VRF<br>verlay-1, add<br>ID is 10.0.23<br>e, d-dampened<br>offed, l-local<br>omplete,   - | ress family<br>2.68<br>, h-history<br>, a-aggrega<br>multipath, | / VPNv4 Unicast<br>/, *-valid, >-best<br>nte, r-redist, I-injected<br>& - backup |
|----------------------------------------------------------------------------------------------------|----------------------------------------------------------------------------------------------------|---------------------------------------------------------------------------------------------|-----------------------------------------------------------------|----------------------------------------------------------------------------------|
| Network<br>Route Distinguisher:                                                                                                    | Next Hop<br>102:2555906 (VRF                                                                                                    | Metric<br>MR:MR-VRF)                                                                        | LocPrf                                                          | Weight Path                                                                      |
| *>e49.49.49.49/32                                                                                                    | 50.50.50.50                                                                                                    |                                                                                             |                                                                 | 0 65010 65001 i                                                                  |
| *>i101.101.101.101/32                                                                                                    | 20.0.248.0                                                                                                    | 41                                                                                          | 100                                                             | 9 ?                                                                              |

Tabela MP-BGP para VRF MR:MR-VRF no LEAF102

| LEAF202# show bgp vp<br>BGP routing table in<br>BGP table version is<br>Status: s-suppressed<br>Path type: i-interna<br>Origin codes: i - IG | nv4 unicast vrf<br>formation for VM<br>95, local routd<br>, x-deleted, S-<br>1, e-external, c<br>P, e - EGP, ? - | MR:MR-VRF<br>RF overlay-1, add<br>er ID is 20.0.248<br>stale, d-dampened<br>c-confed, l-local<br>incomplete,   - | ress famil<br>.0<br>, h-histor<br>, a-aggreg<br>multipath, | ly VPNv4 Unicast<br>ry, *-valid, >-best<br>gate, r-redist, I-injected<br>, & - backup |  |
|----------------------------------------------------------------------------------------------------|----------------------------------------------------------------------------------------------------|----------------------------------------------------------------------------------------------------|------------------------------------------------------------|---------------------------------------------------------------------------------------|--|
| Network<br>Pouto Distinguishon:                                                                                                    | Next Hop                                                                                                    | Metric                                                                                                    | LocPrf                                                     | Weight Path                                                                           |  |
| *>i49.49.49.49/32                                                                                                    | 10.0.232.68                                                                                                    | (VKF PIK:PIK-VKF)                                                                                                | 100                                                        | 0 65010 65001 i                                                                       |  |
| *>r101.101.101.101/3                                                                                                    | 2 0.0.0.0                                                                                                    | 41                                                                                                    | 100                                                        | 32768 ?                                                                               |  |

Tabela MP-BGP para VRF MR:MR-VRF no LEAF202

A tabela BGP IPv4 contém informações equivalentes.

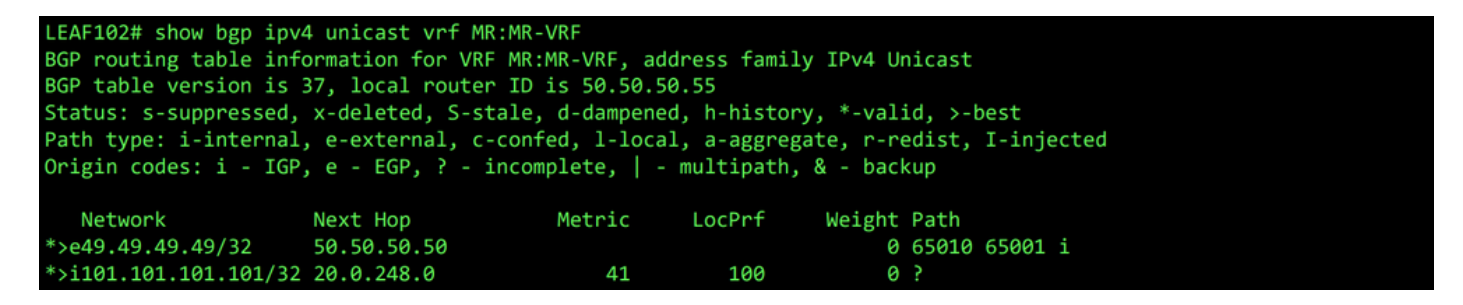

Tabela BGP IPv4 para VRF MR:MR-VRF no LEAF102

| LEAF202# show bgp ipv<br>BGP routing table info<br>BGP table version is 3 | 4 unicast vrf MR:MR-<br>prmation for VRF MR:<br>31 local router TD | VRF<br>MR-VRF, addu | ress family  | IPv4 U   | nicast  |            |  |
|---------------------------------------------------------------------------|--------------------------------------------------------------------|---------------------|--------------|----------|---------|------------|--|
| Bar cabie version is .                                                    | i, iocai roacci ib                                                 |                     | •<br>• • • • |          |         |            |  |
| Status: s-suppressed,                                                     | x-deleted, S-stale,                                                | d-dampened          | , h-history, | , *-val: | id, ≻-l | best       |  |
| Path type: i-internal                                                     | e-external c-conf                                                  | ed. 1-local         | a-aggregat   | e, r-re  | dist.   | T-injected |  |
| raen eyper i incernai                                                     | , e excernary e com                                                |                     |              |          | curse,  | 1 Injected |  |
| Origin codes: i - IGP                                                     | , e - EGP, ? - incom                                               | plete,   - r        | nultipath, 8 | k - bacl | kup     |            |  |
|                                                                           |                                                                    |                     |              |          |         |            |  |
| Network                                                                   | Next Hop                                                           | Metric              | LocPrf       | Weight   | Path    |            |  |
| *>i49.49.49.49/32                                                         | 10.0.232.68                                                        |                     | 100          | 0        | 65010   | 65001 i    |  |
| *>r101.101.101.101/32                                                     | 0.0.0.0                                                            | 41                  | 100          | 32768    | ?       |            |  |

Tabela BGP IPv4 para VRF MR:MR-VRF no LEAF202

No entanto, a rede externa OSPF, 101.101.101.101/32, não está na tabela de roteamento de N5K1.

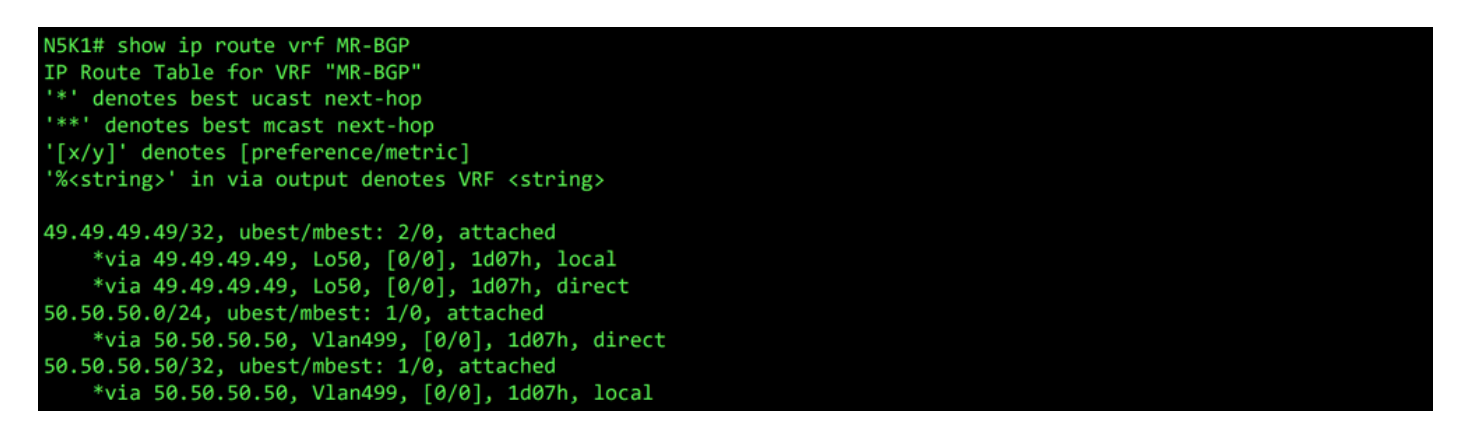

RIB para VRF MR-BGP em N5K1

Da mesma forma, a rede externa de BGP, 49.49.49/32, não está em N5K2 É o RIB.

| <pre>NSK2# show ip route vrf MR-OSPF IP Route Table for VRF "MR-OSPF" '**' denotes best ucast next-hop '**' denotes best mcast next-hop '[x/y]' denotes [preference/metric] '%<string>' in via output denotes VRF <string></string></string></pre>                                                                                                    |  |
|----------------------------------------------------------------------------------------------------|--|
| <pre>1.1.1.111/32, ubest/mbest: 1/0     *via 10.101.101.101, Eth1/5, [110/41], 2d05h, ospf-1, intra 10.101.101.0/24, ubest/mbest: 1/0, attached     *via 10.101.101.100, Eth1/5, [0/0], 6d22h, direct 10.101.101.100/32, ubest/mbest: 1/0, attached     *via 10.101.101.100, Eth1/5, [0/0], 6d22h, local 101.101.101.101.101, ubest/mbest: 2/0, attached     *via 101.101.101.101, Lo101, [0/0], 2d04h, local     *via 101.101.101.101.101 + 1001 + 1001</pre> |  |

RIB para VRF MR-OSPF no N5K2

No BGP L3Out, navegue até External EPGs > External EPG > Subnets e selecione a opção + no canto superior direito da tabela. Insira o endereço IP da sub-rede externa recebida da L3Out do OSPF,

101.101.101/32. Escolher Export Route Control Subnet **no** Route Control **e** desmarque a caixa de seleção External Subnets for the External EPG classificação. Clique em Submit. O Export Route Control Subnet permite que uma rede seja exportada (anunciada) para o peer externo.

| V 🚞 External EPGs            | KT-EPG                                                       | Preferred Group Member:  | Exclude Includ                 | de                   |                      |                        |                        |                            |
|------------------------------|--------------------------------------------------------------|--------------------------|--------------------------------|----------------------|----------------------|------------------------|------------------------|----------------------------|
| Route map for<br>>  MR-EIGRP | import and export route control                              |                          | <ul> <li>IP Address</li> </ul> | Scope                | Name                 | Aggregate              | Route Control Profile  | Route Summarization Create |
| > 🕜 MR-OSPF                  |                                                              |                          | 49.49.49.49/32                 | External Subnets for | th                   |                        |                        | loncy                      |
| Criar nova sub-re            | de                                                           |                          |                                |                      |                      |                        |                        |                            |
| Create Subnet                |                                                              |                          |                                |                      |                      |                        |                        | 3⊗                         |
| IP Address:                  | 101.101.101.101/32<br>address/mask                           |                          |                                |                      |                      |                        |                        |                            |
| Name:                        |                                                              |                          |                                |                      |                      |                        |                        |                            |
| Route Control:               |                                                              |                          |                                |                      |                      |                        |                        |                            |
| Export                       | Route Control Subnet                                         | Ag                       | gregate                        |                      |                      | Route Summariza        | tion Policy            |                            |
| Shared                       | Route Control Subnet                                         |                          |                                |                      |                      | BGP Route Summe        | Policy: select an opti | on 🗸                       |
|                              |                                                              |                          |                                |                      |                      |                        |                        |                            |
| Route Control Profile:       |                                                              |                          |                                |                      |                      |                        |                        | 1 +                        |
|                              | Name                                                         |                          |                                |                      | Direction            |                        |                        |                            |
| Route control is             | used for filtering extern                                    | al routes advertised ou  | It of the fabric               | allowed into the fab | aric or leaked to ot | her VREs within the fa | bric                   |                            |
| Koule control is             | used for littering extern                                    | arroutes advertised of   | at of the labite, a            | nowed into the fat   | inc, of leaked to ou |                        | bit.                   |                            |
| External EPG classificat     | ion:<br>I Subnets for External EPG<br>Security Import Subnet |                          |                                |                      |                      |                        |                        |                            |
| External EPG cla             | assification is used to ide                                  | entify the external netw | vorks associated               | d with this external | EPG for policy enfo  | orcement (Contracts).  |                        |                            |
|                              |                                                              |                          |                                |                      |                      |                        |                        |                            |
|                              |                                                              |                          |                                |                      |                      |                        |                        |                            |
|                              |                                                              |                          |                                |                      |                      |                        |                        |                            |
|                              |                                                              |                          |                                |                      |                      |                        |                        |                            |
|                              |                                                              |                          |                                |                      |                      |                        |                        | $\frown$                   |
|                              |                                                              |                          |                                |                      |                      |                        | Can                    | cel Submit                 |
|                              |                                                              |                          |                                |                      |                      |                        |                        |                            |
|                              |                                                              |                          |                                |                      |                      |                        |                        |                            |

Ligado N5K1, a rede externa OSPF, 101.101.101.101/32, agora é recebido pelo BGP.

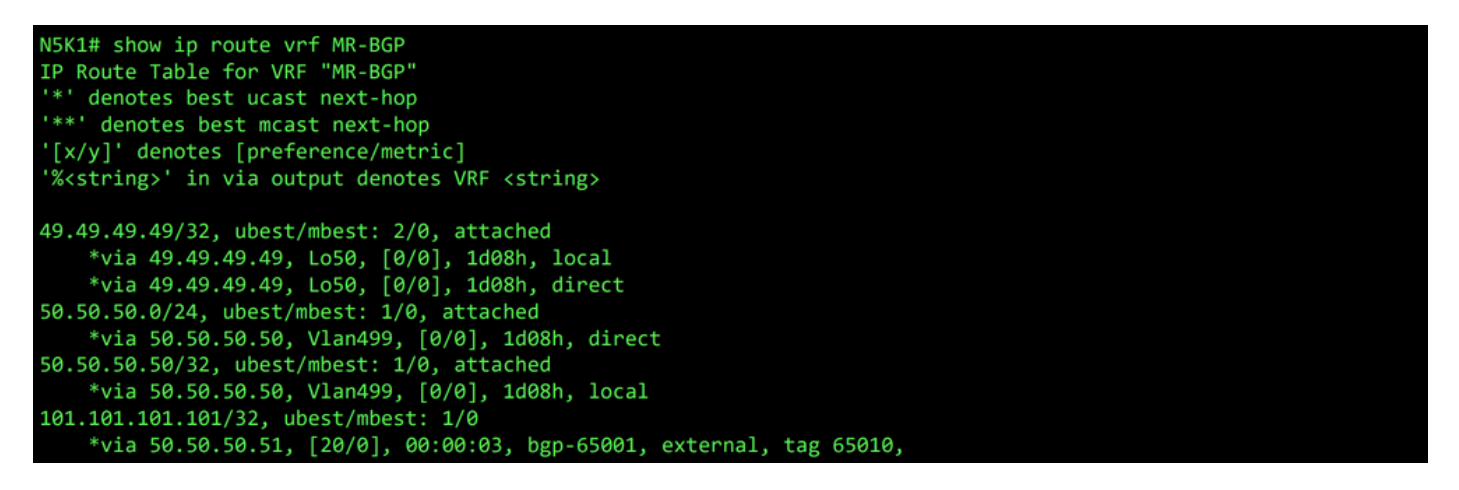

RIB para VRF MR-BGP em N5K1

Na L3Out do OSPF, navegue até External EPGs > External EPG > Subnets e selecione a opção + no canto superior direito da tabela. Insira o endereço IP da sub-rede externa recebida do BGP L3Out, 49.49.49.49.49.2. Escolher Export Route Control Subnet NO Route Control section and clear External Subnets for the External EPG classificação. Clique em Submit.

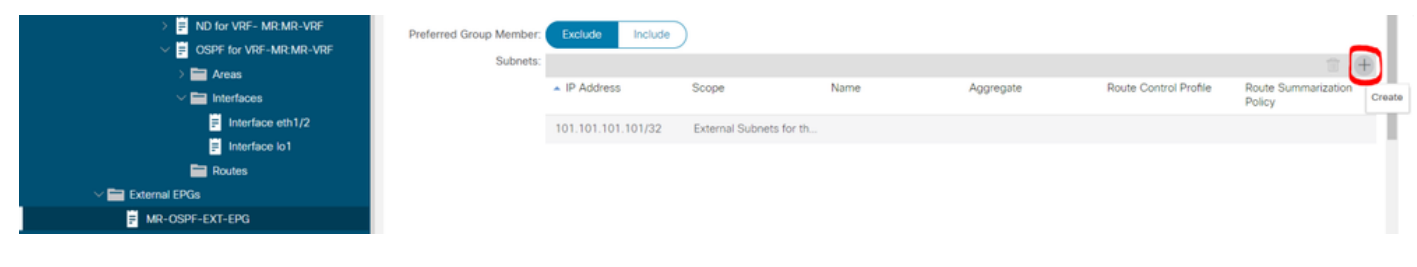

Criar nova sub-rede

| Create Subnet            |                                                                                 |                                                 |                         |                            | ?⊗  |
|--------------------------|---------------------------------------------------------------------------------|-------------------------------------------------|-------------------------|----------------------------|-----|
| IP Address:              | 49.49.49.49/32                                                                  |                                                 |                         |                            |     |
|                          | address/mask                                                                    |                                                 |                         |                            |     |
| Name:                    |                                                                                 |                                                 |                         |                            |     |
| Route Control:           |                                                                                 |                                                 |                         |                            |     |
| Z Export                 | Route Control Subnet                                                            | Aggregate                                       |                         | Route Summarization Policy |     |
|                          |                                                                                 |                                                 |                         | select an option           | ~   |
| Shared                   | I Route Control Subnet                                                          |                                                 |                         |                            |     |
| Deute Control Drofile    |                                                                                 |                                                 |                         |                            |     |
| Route Control Profile:   |                                                                                 |                                                 |                         |                            | 🕆 🕆 |
|                          | Name                                                                            |                                                 | Direction               |                            |     |
| External EPG classificat | s used for filtering external routes ad<br>tion:<br>al Subnets for External EPG | vertised out of the fabric, allowed into the fa | bric, or leaked to othe | r VRFs within the fabric.  |     |
| Shared                   | I Security Import Subnet                                                        |                                                 |                         |                            |     |
| External EPG cl          | assification is used to identify the ex                                         | ternal networks associated with this externa    | I EPG for policy enforc | ement (Contracts).         |     |
|                          |                                                                                 |                                                 |                         |                            |     |
|                          |                                                                                 |                                                 |                         |                            |     |
|                          |                                                                                 |                                                 |                         |                            |     |
|                          |                                                                                 |                                                 |                         |                            |     |

Cancel Submit

Configurar as opções corretas para a nova sub-rede

Agora em N5K2, a rede externa BGP, 49.49.49.49/32, é recebido através do OSPF.

| N5K2# show ip route vrf MR-OSPF                                                 |
|---------------------------------------------------------------------------------|
| TP Route Table for VRE "MR-OSPE"                                                |
|                                                                                 |
| '*' denotes best ucast next-hop                                                 |
| '**' denotes best mcast next-hop                                                |
| '[x/v]' denotes [preference/metric]                                             |
| [x, y] denotes in via output donotes V/F (string)                               |
| Assertings in via output denotes vkr (string)                                   |
|                                                                                 |
| 1.1.1.111/32, ubest/mbest: 1/0                                                  |
| *via 10.101.101.101, Eth1/5, [110/41], 2d05h, ospf-1, intra                     |
| 10.101.101.0/24, ubest/mbest: 1/0, attached                                     |
| *via 10.101.101.100, Eth1/5, [0/0], 6d22h, direct                               |
| 10 101 101 100/22 ubost/mbost. 1/0 attached                                     |
| 10.101.101/100/32, ubest/muest. 1/0, attached                                   |
| *via 10.101.101.100, Eth1/5, [0/0], 6d22h, local                                |
| 49.49.49/32, ubest/mbest: 1/0                                                   |
| *via 10.101.101.101, Eth1/5, [110/1], 00:01:59, ospf-1, type-2, tag 4294967295, |
| 101.101.101/32, ubest/mbest: 2/0, attached                                      |
| *via 101.101.101.101, Lo101, [0/0], 2d05h, local                                |
| *via 101.101.101.101, Lo101, [0/0], 2005h, direct                               |
|                                                                                 |

RIB para VRF MR-OSPF no N5K2

O ping funciona entre as duas redes devido à MR-PERMIT-ICMP que foi aplicado a ambos os EPGs externos anteriormente.

```
N5K1# ping 101.101.101 vrf MR-BGP source 49.49.49.49

PING 101.101.101 (101.101.101) from 49.49.49.49: 56 data bytes

64 bytes from 101.101.101: icmp_seq=0 ttl=252 time=3.059 ms

64 bytes from 101.101.101: icmp_seq=1 ttl=252 time=2.963 ms

64 bytes from 101.101.101: icmp_seq=2 ttl=252 time=7.928 ms

64 bytes from 101.101.101: icmp_seq=3 ttl=252 time=2.954 ms

64 bytes from 101.101.101: icmp_seq=4 ttl=252 time=2.982 ms

--- 101.101.101.101 ping statistics ---

5 packets transmitted, 5 packets received, 0.00% packet loss

round-trip min/avg/max = 2.954/3.977/7.928 ms
```

Verificação de comunicação no N5K1

```
N5K2# ping 49.49.49.49 vrf MR-OSPF source 101.101.101.101
PING 49.49.49.49 (49.49.49) from 101.101.101.101: 56 data bytes
64 bytes from 49.49.49.49: icmp_seq=0 ttl=252 time=3.107 ms
64 bytes from 49.49.49.49: icmp_seq=1 ttl=252 time=2.99 ms
64 bytes from 49.49.49.49: icmp_seq=2 ttl=252 time=2.98 ms
64 bytes from 49.49.49.49: icmp_seq=3 ttl=252 time=2.986 ms
64 bytes from 49.49.49.49: icmp_seq=4 ttl=252 time=2.99 ms
--- 49.49.49.49 ping statistics ---
5 packets transmitted, 5 packets received, 0.00% packet loss
round-trip min/avg/max = 2.98/3.01/3.107 ms
```

Verificação de comunicação no N5K2

## Informações Relacionadas

- Guia de configuração de rede da camada 3 do Cisco APIC, versão 6.0(x)
- Fundamentos da Cisco Application Centric Infrastructure, versão 4.2(x)
- Guia de configuração de rede da camada 3 do Cisco APIC, versão 3.x e anterior
- <u>Suporte técnico e downloads da Cisco</u>

#### Sobre esta tradução

A Cisco traduziu este documento com a ajuda de tecnologias de tradução automática e humana para oferecer conteúdo de suporte aos seus usuários no seu próprio idioma, independentemente da localização.

Observe que mesmo a melhor tradução automática não será tão precisa quanto as realizadas por um tradutor profissional.

A Cisco Systems, Inc. não se responsabiliza pela precisão destas traduções e recomenda que o documento original em inglês (link fornecido) seja sempre consultado.